# elibrary, RU

## Адрес ресурса: <u>http://elibrary.ru</u>

- Научная электронная библиотека eLIBRARY.RU – крупнейшая в России библиотека научных публикаций, обладающая богатыми электронная информации. Библиотека научной анализа **ВОЗМОЖНОСТЯМИ** поиска Ν интегрирована с Российским индексом научного цитирования (РИНЦ) созданным по заказу Минобрнауки РФ бесплатным общедоступным инструментом измерения публикационной активности ученых и организаций.
- На сегодня посетителям eLIBRARY.RU доступны рефераты и полные тексты более 29 млн научных статей и публикаций, в том числе электронные версии более 5600 российских научнотехнических журналов. Общее число зарегистрированных институциональных пользователей (организаций) более 2800. В системе зарегистрированы 1,7 миллиона индивидуальных пользователей из 125 стран мира. Ежегодно читатели получают из библиотеки более 12 миллионов полнотекстовых статей и просматривают более 90 миллионов аннотаций.
- Свыше 4500 российских научных журналов размещены в бесплатном открытом доступе.
- Для доступа к информационным ресурсам, размещенным на платформе eLIBRARY.RU, необходима персональная регистрация.

# REALBRARY, RU

ЧИТАТЕЛЯМ | О

ОРГАНИЗАЦИЯМ ИЗДАТЕЛЬСТВАМ АВТОРАМ

ВТОРАМ БИБЛИОТЕКАМ

#### OCHOBHЫЕ ПРОЕКТЫ НА ПЛАТФОРМЕ eLIBRARY.RU

Научная электронная библиотека eLIBRARY.RU - это крупнейший российский информационно-аналитический портал в области науки, технологии, медицины и образования, содержащий рефераты и полные тексты более 29 млн научных статей и публикаций, в том числе электронные версии более 5600 российских научно-технических журналов, из которых более 4800 журналов в открытом доступе. Подробнее...

#### РОССИЙСКИЙ ИНДЕКС НАУЧНОГО ЦИТИРОВАНИЯ

Национальная библиографическая база данных научного цитирования, аккумулирующая более 12 миллионов публикаций российских ученых, а также информацию о цитировании этих публикаций из более 6000 российских журналов

#### 👂 SCIENCE INDEX ДЛЯ ОРГАНИЗАЦИЙ

Информационно-аналитическая система Science Index для анализа публикационной активности и цитируемости научных организаций

#### SCIENCE INDEX ДЛЯ АВТОРОВ

Инструменты и сервисы, предлагаемые для зарегистрированных авторов научных публикаций

#### RUSSIAN SCIENCE CITATION INDEX

Совместный проект компаний Clarivate Analytics и Научная электронная библиотека eLIBRARY.RU - коллекция лучших российских журналов на платформе Web of Science

#### НОВОСТИ И ОБЪЯВЛЕНИЯ

- 10.04 Об исключении журналов из РИНЦ
- 12.12 Открыта регистрация на конференцию SCIENCE ONLINE XXII
- 26.11 Опубликован регламент включения изданий в Russian Science Citation Index
- 07.11 Научный мир видит российскую науку через Russian Science Citation Index

📕 Другие новости

#### ТЕКУЩЕЕ СОСТОЯНИЕ

| Число наименований журналов:                                           | 65309 |
|------------------------------------------------------------------------|-------|
| - из них российских журналов:                                          | 16688 |
| <ul> <li>из них выходящих в<br/>настоящее время:</li> </ul>            | 14106 |
| Число журналов,<br>индексируемых в РИНЦ:                               | 5556  |
| Число журналов с полными<br>текстами:                                  | 11686 |
| - из них в открытом доступе:                                           | 6326  |
| - из них российских журналов:                                          | 6832  |
| <ul> <li>из них российских журналов в<br/>открытом доступе:</li> </ul> | 5776  |
|                                                                        |       |

Общее число выпусков

#### вход

поиск

Найти

Расширенный поиск

IP-адрес компьютера: 77.241.18.2 Название организации: не определена Имя пользователя:

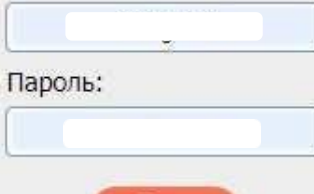

# Поиск публикаций: простой поиск

# Самый быстрый путь – ввести ключевое слово в окно «простого» поиска «Поиск в библиотеке», расположенное в левой части на каждой странице библиотеки.

Знак «\*» означает, что мы хотим найти публикации, содержащие слова, начинающиеся с этих четырех букв, причем данный поиск позволит нам найти статьи, содержащие «нано\*» в названии, ключевых словах и аннотации.

### Расширенный поиск

Перейти на страницу «Расширенного поиска» можно, нажав на ссылку с таким названием, представленную под окном «простого поиска» в левой стороны.

В окно «Что искать» можете ввести ключевое слово или ключевые слова, объединив их логическими функциями «AND», «OR», «NEAR». Помощь в составлении поискового запроса окажет ссылка «Правила и примеры оформления поисковых запросов».

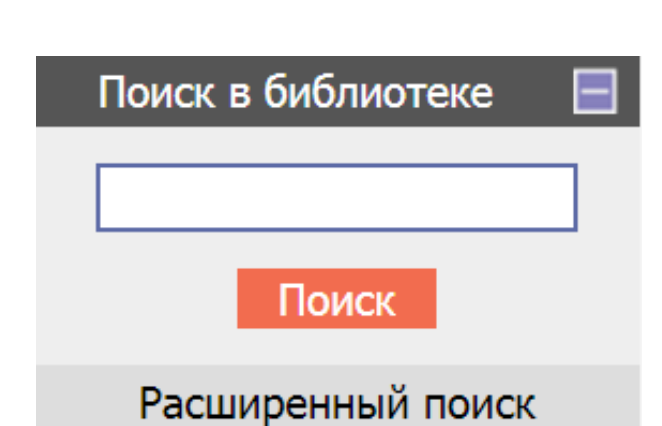

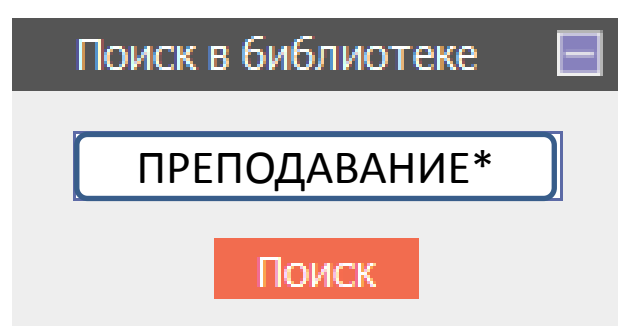

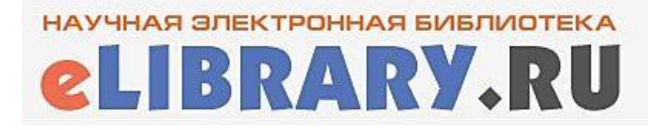

# Расширенный поиск

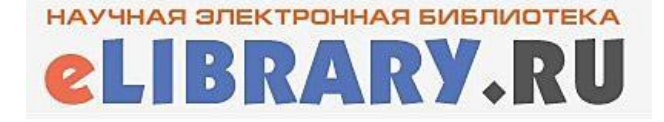

В разделе «Где искать» можете указать, в каком конкретно месте (в названии, полном тексте, названии организации и т.д.) вы ищете данное ключевое слово.

Можете ограничить поиск по типу публикации или тематикой, выбрав один или несколько разделов из тематического рубрикатора, воспользовавшись сначала кнопкой «Добавить», а затем двойным нажатием на нужную рубрику.

Провести более детальный поиск можно, ограничив его фамилией автора/авторов, опубликовавших статьи на интересующую вас тему, а также журналом (или списком журналов), в которых они были опубликованы. Добавить в поисковую форму фамилию автора или название журнала можно, воспользовавшись клавишей «Добавить» в соответствующей позиции. Можно задать и временные рамки для поиска.

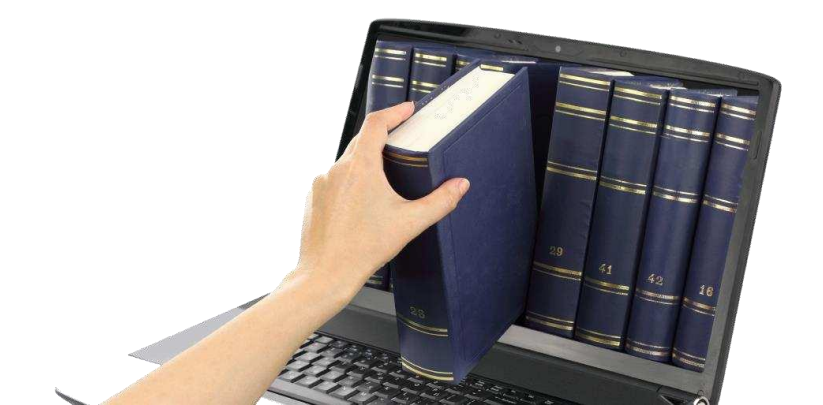

| an an an an an an an an an an an an an a |                                                               |                                     |  |  |
|------------------------------------------|---------------------------------------------------------------|-------------------------------------|--|--|
| Что искать                               | общая методика обучения                                       |                                     |  |  |
| Где искать                               | 🕑 - в названии публикации                                     | - в названии организаций авторов    |  |  |
|                                          | 🕑 - в аннотации                                               | 📄 - в списках цитируемой литературы |  |  |
|                                          | 🕑 - в ключевых словах                                         | 🔲 - в полном тексте публикации      |  |  |
| Тип<br>публикации                        | 🕑 - статьи в журналах                                         | 🔲 - диссертации                     |  |  |
|                                          | 🕑 - книги                                                     | 🔲 - отчеты                          |  |  |
|                                          | - материалы конференций                                       | 🔲 - патенты                         |  |  |
|                                          | 🔲 - депонированные рукописи                                   |                                     |  |  |
| Тематика                                 | Медицина и здравоохранение                                    | 🔺 Добавить                          |  |  |
|                                          |                                                               | 👻 Удалить                           |  |  |
| Авторы                                   |                                                               | 🔺 Добавить                          |  |  |
|                                          |                                                               | 👻 Удалить                           |  |  |
| Журналы                                  |                                                               |                                     |  |  |
|                                          | методист                                                      | Добавить                            |  |  |
|                                          |                                                               | 💌 Удалить                           |  |  |
| Искать в по,                             | дборке публикаций                                             | \$                                  |  |  |
| Параметры                                | <ul> <li>- искать с учетом морфологии</li> </ul>              |                                     |  |  |
|                                          | 🔲 - искать похожий текст                                      |                                     |  |  |
|                                          | 🔲 - искать в публикациях, имеющих полный текст на eLibrary.Ru |                                     |  |  |
|                                          | 🔲 - искать в публикациях, доступных для Вас                   |                                     |  |  |
| _                                        | 📄 - искать в результатах предыдущег                           | о запроса                           |  |  |
|                                          | 2012 2017                                                     |                                     |  |  |

Пример заполнения поисковой формы

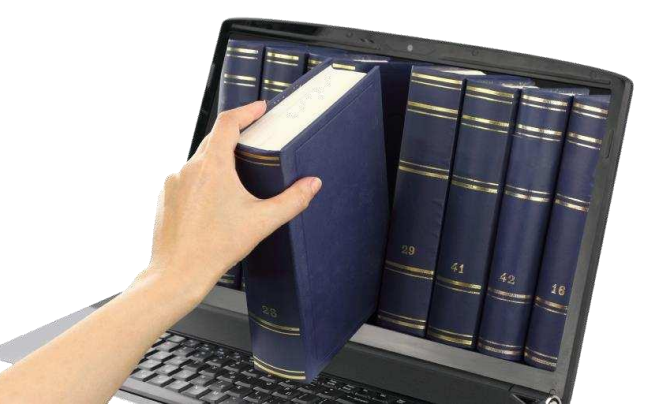

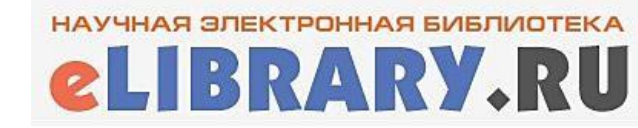

# Поиск в «Каталоге журналов»

| Навигатор                  |   |
|----------------------------|---|
| Каталог журналов           | ₽ |
| Авторский указатель        | ₽ |
| Список организаций         | ₽ |
| Тематический<br>рубрикатор | ₽ |
| Поисковые запросы          | € |
| Новые поступления          | ₽ |
| Настройка                  |   |

Раздел «Каталог журналов» содержит перечень источников, Научной платформе электронной представленных на библиотеке в том или ином объеме (на уровне росписи содержания выпусков, рефератов или полных текстов статей). Выход перечень возможен при нажатии на на ссылку Навигатора «Каталог журналов», находящейся в левой части экрана.

НАУЧНАЯ ЭЛЕКТРОННАЯ БИБЛИОТЕКА

**2LIBRARY.RU** 

Π

Легенда

открыт

в НЭБ

成

Доступ к полному тексту документа

на сайте издателя

систему заказа

Доступ к полному тексту закрыт

Если иконки нет - полный текст

документа отсутствует

Полный текст может быть получен через

Полный текст доступен

# Работа с результатами поиска

### Напротив доступных Вам публикаций стоит значок 🔀

Чтобы открыть публикацию необходимо кликнуть по этому значку. Все публикации представлены в формате PDF. Слева от списка результатов поиска расположена памятка «Легенда», где представлена краткая информация по цветовым обозначениям статей, степени доступности публикации.